## ขั้นตอนการดาวน์โหลด Seventeen ในรูปแบบ E-Magazine

- 1. เข้าที่ <u>www.ookbee.com</u> หรือ ดาวน์โหลด application ookbee ได้ที่
  - Play Store
  - App Store

## for ระบบปฏิบัติการ Android

for ระบบปฏิบัติการ IOS

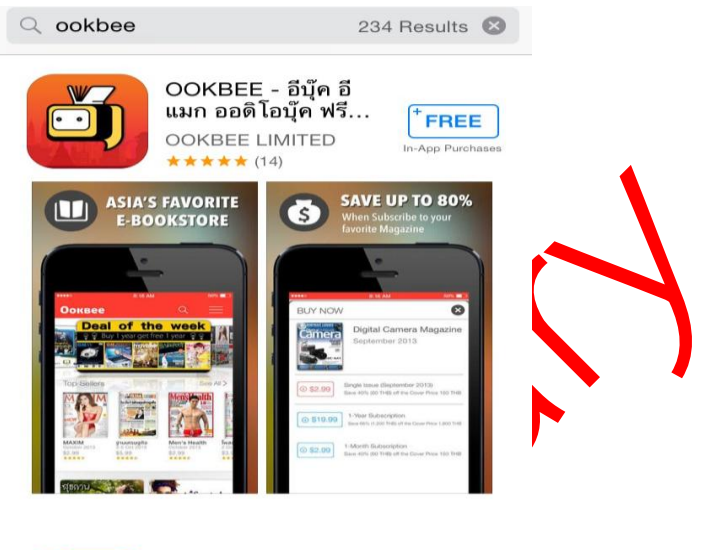

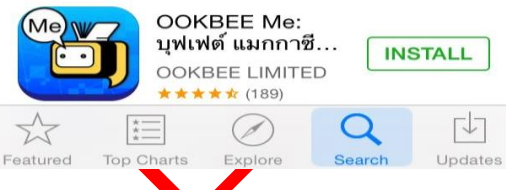

2. สมัครเป็นสมาชิก ookbee (สำหรับผู้ที่ยังไม่เคยเป็นสมาชิก หากเป็นสมาชิกแล้วให้ใช้ user และ password ที่

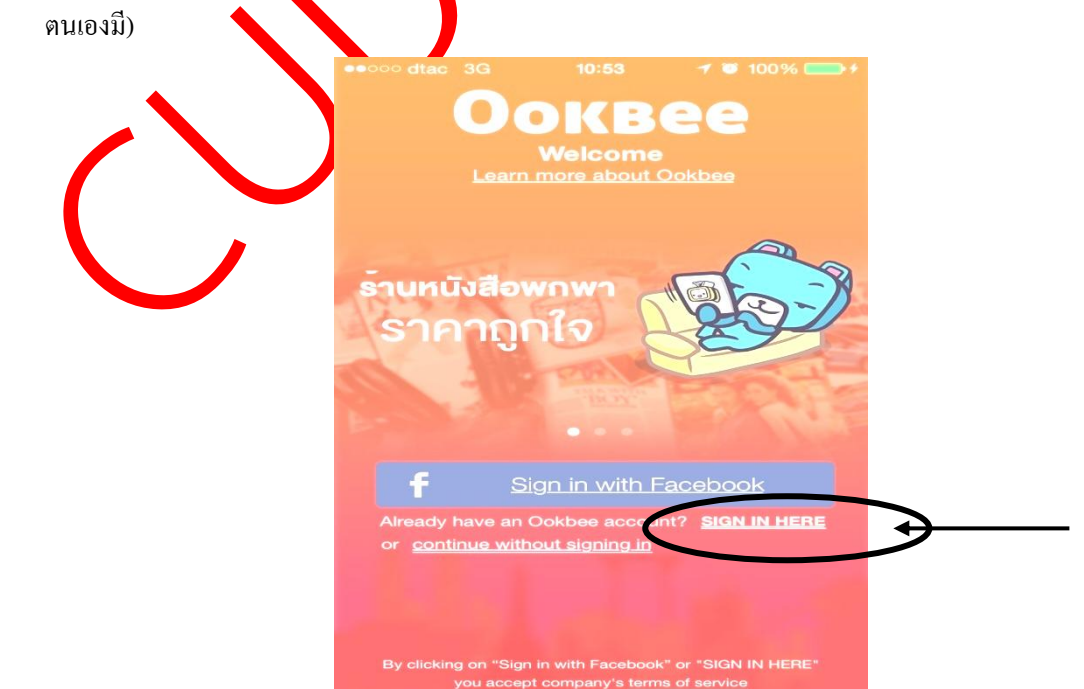

## CUD Library

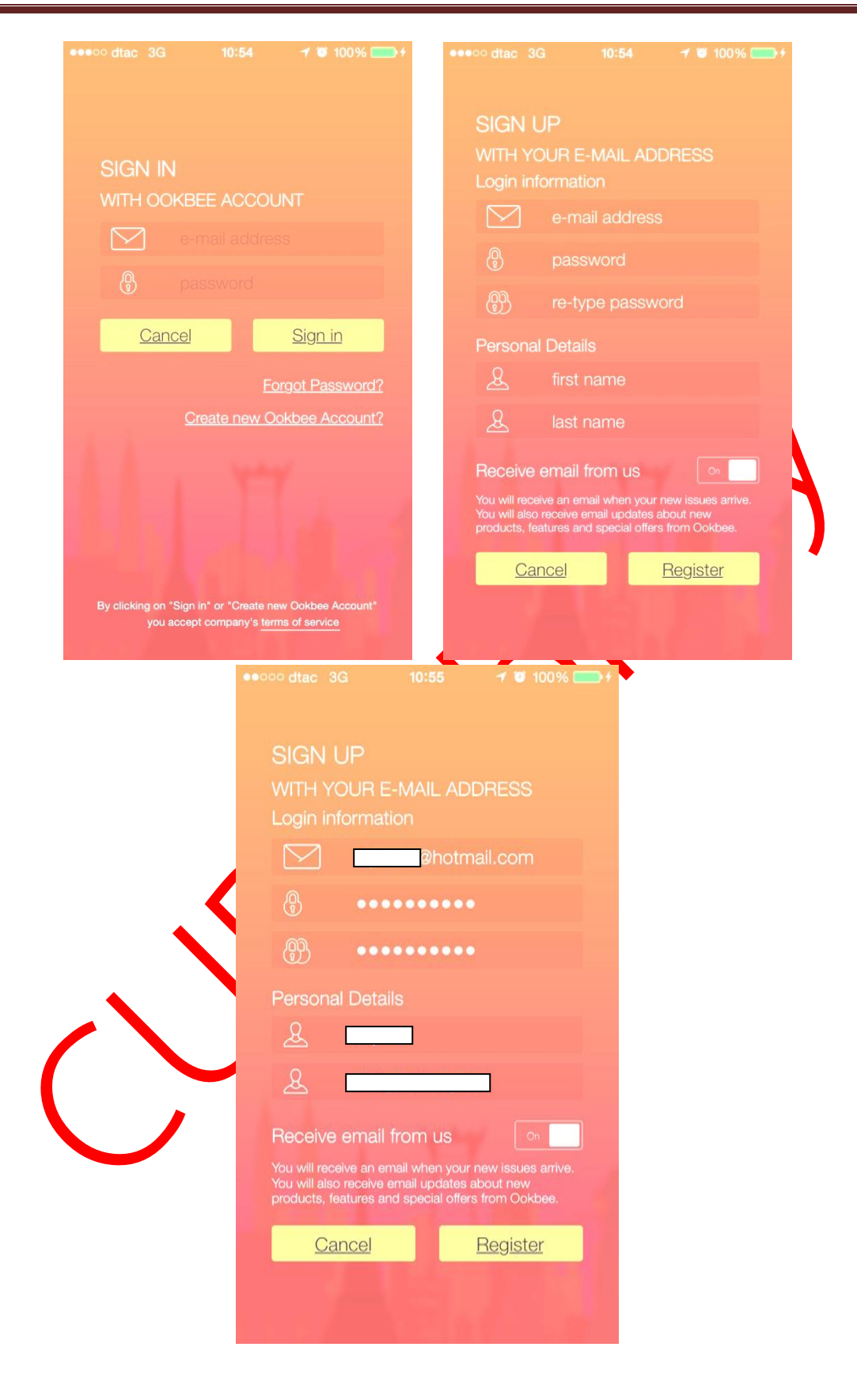

3. เมื่อทำการ log in แล้วเลือกที่เมนูด้านซ้ายมือ -> เลือก promotional code (รูปกล่องของขวัญ)

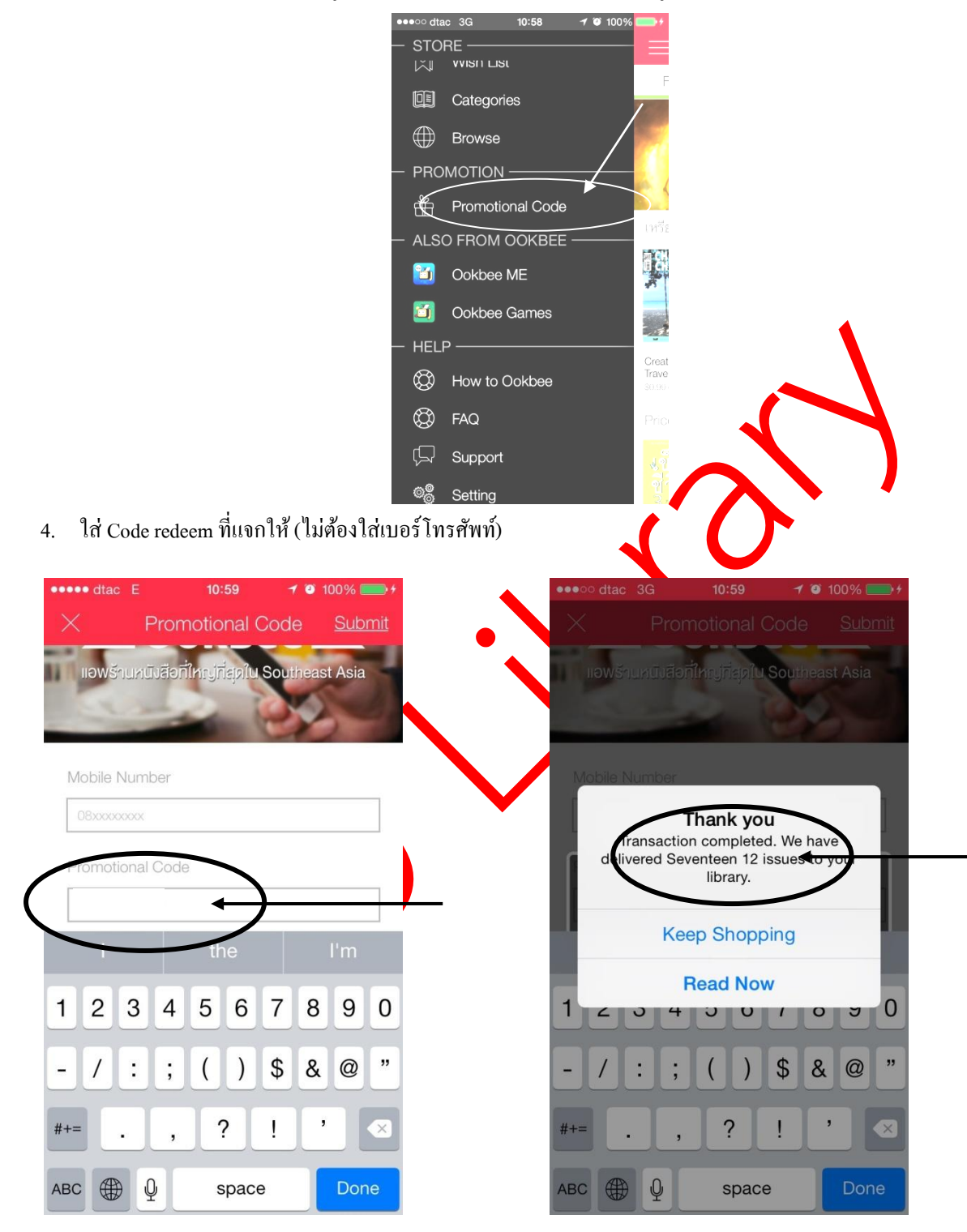

5. ค้นหา Seventeen

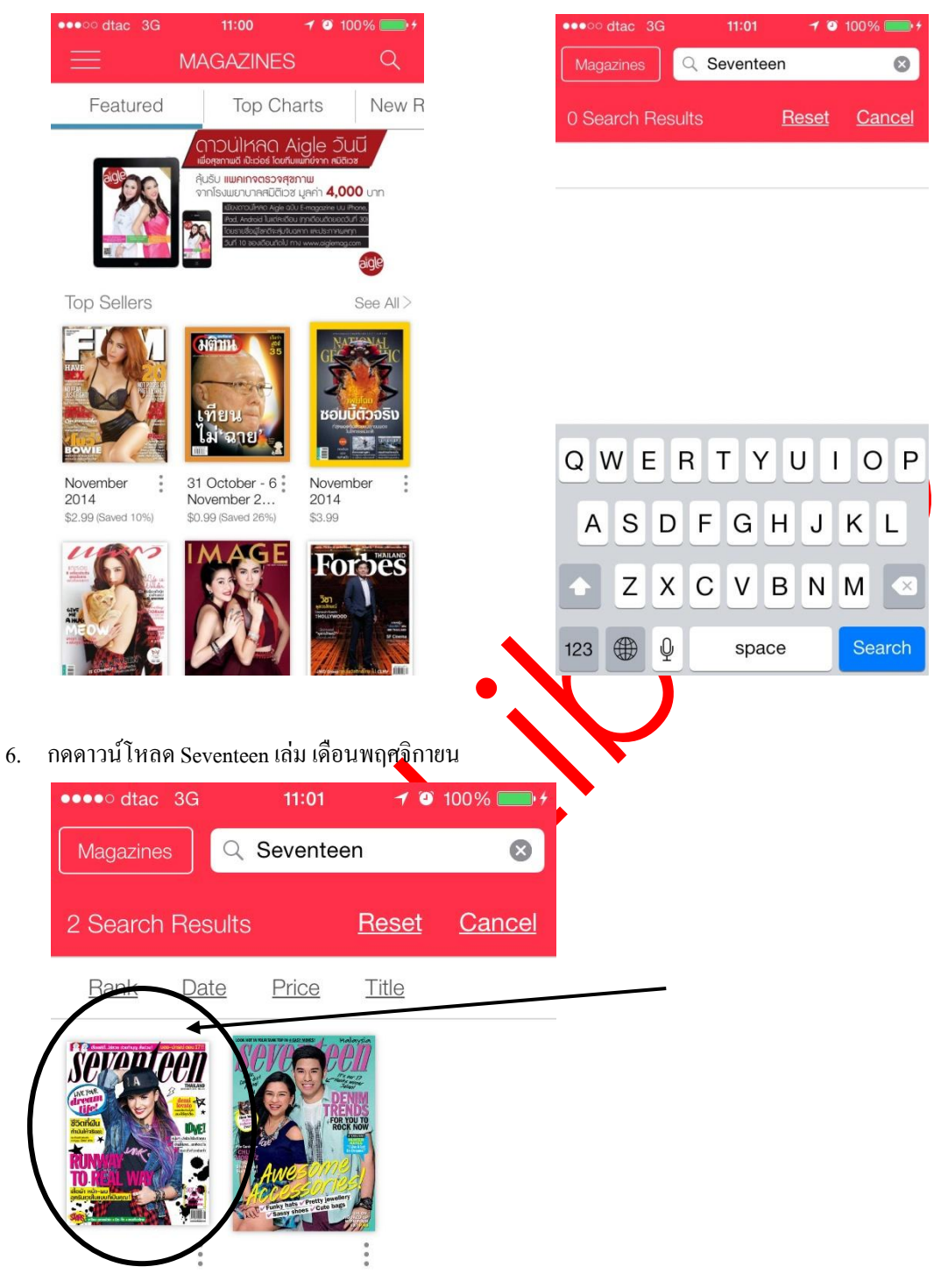

7. งณะทำการดาวน์โหลดจะงื้นสัญลักษณ์ลูกศร

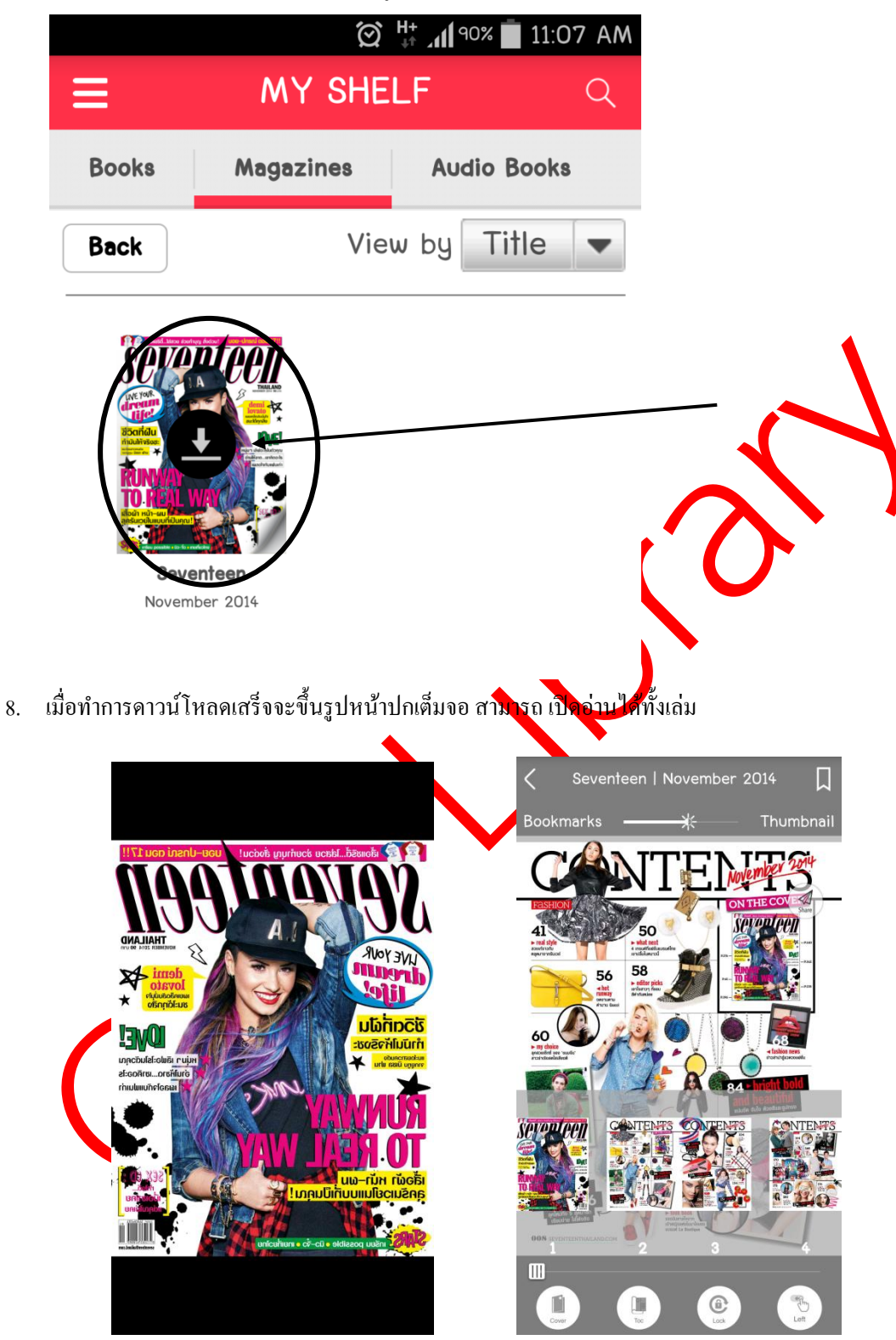